# 【参考】Windows 7 ESU 2020の適用方法 ~CSPの場合~

基本的な流れは以下となります。

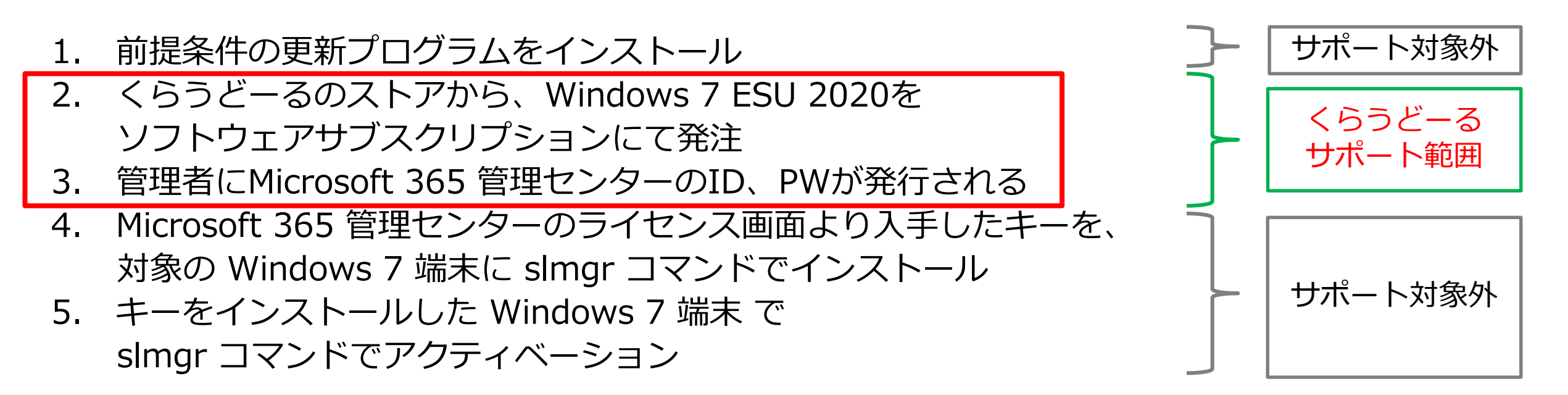

詳細は以下をご確認ください。 ▼対象の Windows デバイスの延長セキュリティ更新プログラムを入手する方法 <u>https://blogs.windows.com/japan/2019/10/25/how-to-get-extended-security-updates-for-eligible-windows/</u>

## Windows 7 ESU 2021の適用方法 ~CSPの場合~

#### 基本的な流れは以下となります。

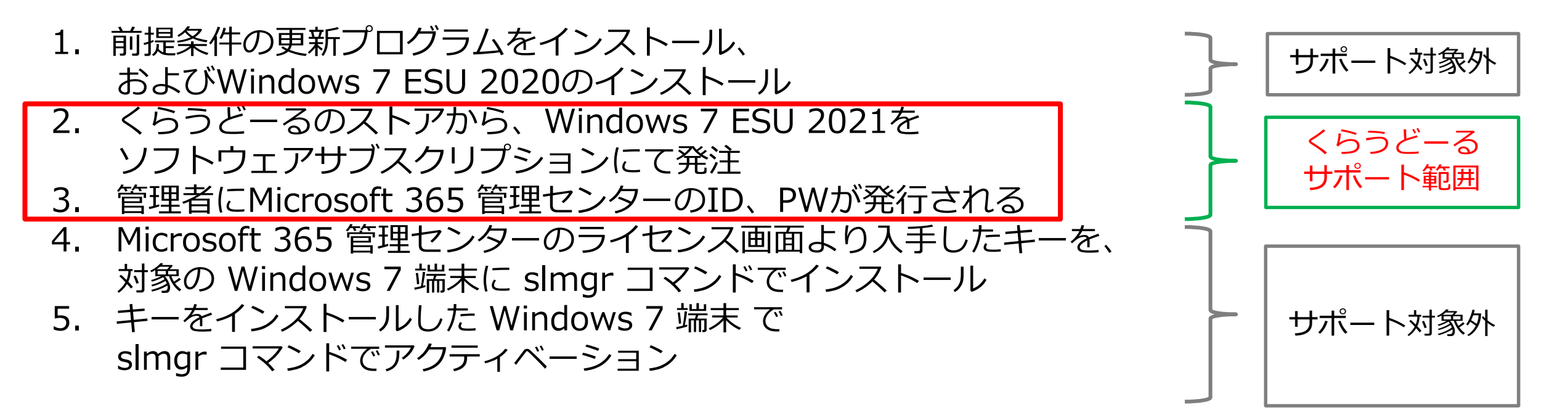

詳細は以下をご確認ください。 ▼対象の Windows デバイスの延長セキュリティ更新プログラムを入手する方法 <u>https://blogs.windows.com/japan/2020/02/18/obtaining-extended-security-updates-for-eligible-windows-devices/</u>

【前提】ストアにて『Windows 7 Extended Security Updates 2021』が購入されていること ①Microsoft 365 管理センター(<u>https://portal.office.com/</u>)へ全体管理者権限を持つID/PWでログイン <sup>L</sup>管理アイコンをクリック

L旧型の場合は『新しい管理センターをお試しください』で切り替える

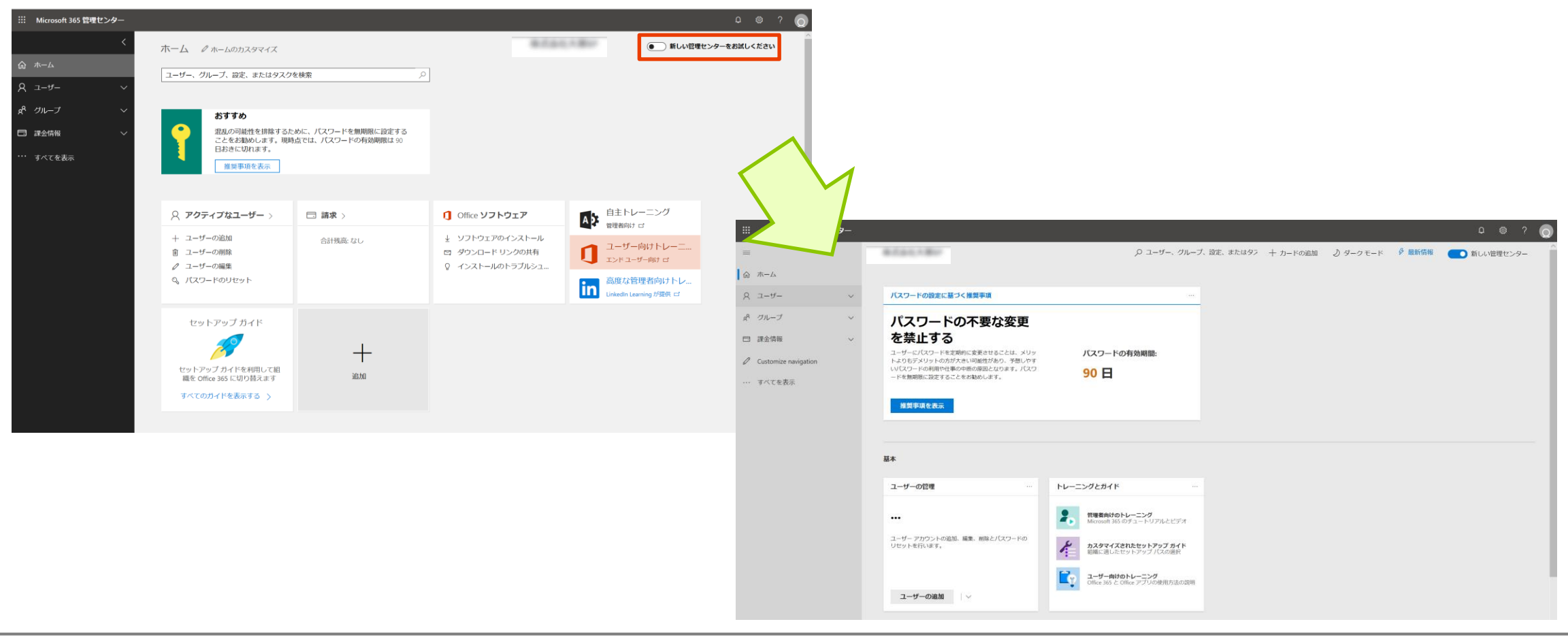

#### ②課金情報→お使いの製品→ソフトウェア をクリックする

L購入した『Windows 7 Extended Security Updates』が表示される

L 『Windows 7 Extended Security Updates 2021』をクリックする

|    | Microsoft 365 管理センタ            | 7—     |                                                                                                    | E ¢   | § ? |  |
|----|--------------------------------|--------|----------------------------------------------------------------------------------------------------|-------|-----|--|
| =  |                                |        | 0790+#d#8                                                                                          | し ダーク | モード |  |
| ፌ  | ホーム                            |        | お使いの製品                                                                                             |       |     |  |
| 8  | ユーザー                           | $\sim$ |                                                                                                    |       |     |  |
| ₽  | デバイス                           | ~      | <u>サフスクリフション アフリー</u> ソフトワェア Azure 特典                                                              |       |     |  |
| የድ | グループ                           | ~      | 名前 数量                                                                                              |       |     |  |
|    | 課金情報<br>サー <del>ビス</del> を購入する | ^      | Windows 7 Extended Security Updates 20201 件ご購入済みクラウド ソリューション プロバイダー1                               |       |     |  |
|    | お使いの製品<br>ライセンス                |        | Windows 7 Extended Security Updates 2021       1 件ご購入済み         クラウド ソリューション プロバイダー       1 件ご購入済み |       |     |  |
|    | 請求と支払い                         |        |                                                                                                    |       |     |  |
|    | 請求対象アカウント                      |        |                                                                                                    |       |     |  |
|    | 支払い方法                          |        |                                                                                                    |       |     |  |
|    | 課金に関する通知                       |        |                                                                                                    |       |     |  |
| Þ  | セットアップ                         |        |                                                                                                    |       |     |  |
| Ø  | ナビゲーションのカスタマイス                 | ズ      |                                                                                                    |       |     |  |
|    | すべてを表示                         |        |                                                                                                    |       |     |  |

③ 『Windows 7 Extended Security Updates 2021』が表示される 「「キーのコピー』をクリックする

|                                                                                                    | Microsoft 365 管理センタ-                                                 | -      |                                          |                                    |                               | <b>b</b> 🕸 ? |  |  |  |  |
|----------------------------------------------------------------------------------------------------|----------------------------------------------------------------------|--------|------------------------------------------|------------------------------------|-------------------------------|--------------|--|--|--|--|
| ≡                                                                                                    |                                                                      |        | 0301####U                                |                                    |                               | ∂ ダークモード     |  |  |  |  |
| ሴ                                                                                                    | ホーム                                                                  |        | お使いの製品                                   |                                    |                               |              |  |  |  |  |
| 8                                                                                                    | ユーザー                                                                 | $\sim$ |                                          |                                    |                               |              |  |  |  |  |
| 6-                                                                                                    | デバイス                                                                 | $\sim$ | Windows 7 Extended Security Updates 2021 |                                    |                               |              |  |  |  |  |
| የቋየ                                                                                                    | な グループ マ マー・・・・・・・・・・・・・・・・・・・・・・・・・・・・・・・・・                         |        |                                          |                                    |                               |              |  |  |  |  |
| <ul> <li>記録</li> <li>記録</li> <li>記録</li> <li>記録</li> <li>記録</li> <li>記録</li> <li>記録</li> <li>記録</li> <li>記録</li> <li>記録</li> </ul> | 課金情報<br>サービスを購入する<br>お使いの製品<br>ライセンス<br>請求と支払い<br>請求対象アカウント<br>支払い方法 | ^      | <b>ライセンス</b><br><b>1</b><br>購入合計         | <b>課金</b><br>この製品はパートナーによって請求されます。 | <b>設定と操作</b><br>実行できる操作がありません |              |  |  |  |  |
| <i>B</i><br><i>D</i><br>                                                                                                    | 課金に関する通知<br>セットアップ<br>ナビゲーションのカスタマイズ<br>すべてを表示                       |        | ダウンロード & キー<br>この製品に利用できるダウンロードはありません。   | □ キーのコピー                           |                               |              |  |  |  |  |

#### ④ Windows 7 Extended Security UpdatesのMAKキーが表示される └ 『クリップボードにコピー』をクリックしてMAKキーをコピーする

| iii Microsoft 365 管理センター                                                                                                    |                                                 |                 |                                                     |          |       | ⊠ ‡ ?                                                                                                    |                                                                                            |                                                                     |                                                   |              |
|----------------------------------------------------------------------------------------------------|-------------------------------------------------|-----------------|-----------------------------------------------------|----------|-------|----------------------------------------------------------------------------------------------------|--------------------------------------------------------------------------------------------|---------------------------------------------------------------------|---------------------------------------------------|--------------|
| ■ ホーム Q ユーザー ×                                                                                                    | お使いの製                                           | 品               |                                                     |          |       | ∂ ダークモード                                                                                                    |                                                                                            |                                                                     |                                                   |              |
| ロ デバイス ~<br>、 グ<br>ゲ グループ ~                                                                                                    |                                                 |                 |                                                     |          |       |                                                                                                    |                                                                                            |                                                                     |                                                   |              |
| <ul> <li>□ 課金情報 ^</li> <li>サービスを購入する</li> <li>お使いの製品</li> <li>ライセンス</li> <li>請求と支払い</li> <li>請求対象アカウント</li> <li>支払い方法</li> <li>課金に関する通知</li> <li></li></ul> | ライセンス<br>1<br>風入合計<br>ダウンロード & キー<br>この製品に利用できる | Here is your ke | 課金<br>この知道(ロバードナーによって請求されます。<br>2<br>ン<br>クリップボードにコ | ×<br>IĽ- | 設定と操作 |                                                                                                    |                                                                                            |                                                                     |                                                   |              |
|                                                                                                    |                                                 |                 |                                                     |          |       | 【ご参考】<br>Q:提供される MAK Key<br>A:Windows 7 ESUのMAK<br>はESUの購入ライセンスを<br>・購入ライセンス分しか<br>い端末)には MAK キーの・<br>・MAK Key の上限数に達<br>末からKeyを削除しても認 | は端末毎に発行され<br>Key が組織に対して<br>注基に設定されます。<br>忍証はできませんの<br>インストールを実施<br>した場合は新しい端<br>証済みのカウント数 | るものか?<br>つ提供されます。M<br>で、原則として古い<br>しないようお願いい<br>末での認証できなく<br>は減りません | 1AK Key の認証上閉<br>端末 (ESUを配布し<br>たします。<br>なりますので、古 | 数<br>な<br>い端 |

#### ※追加でWindows 7 Extended Security Updatesを購入した場合 キーが複数行表示される(下記は2+1で購入し、合計3になっている)

| III Microsoft 365 管理センター 🖉 🤉 😡 |                |                                          |             |               |          |  |  |  |
|--------------------------------|----------------|------------------------------------------|-------------|---------------|----------|--|--|--|
| =                              |                |                                          |             |               |          |  |  |  |
| ふ ホーム                          | 製品と            |                                          |             |               |          |  |  |  |
| タ ユーザー 🗸 🗸                     |                | Windows 7 Extended Security Undates 2020 |             |               | *        |  |  |  |
| g <sup>Q</sup> グル−プ ∨          |                | windows / Extended Security Opdates 2020 |             |               |          |  |  |  |
| □ 課金情報 ^                       |                |                                          |             |               |          |  |  |  |
| サービスを購入する                      |                |                                          |             |               |          |  |  |  |
| 製品とサービス<br>ライセンス               |                |                                          |             |               |          |  |  |  |
| 請求と支払い                         |                |                                          |             |               |          |  |  |  |
| 請求対象アカウント                      |                | ライセンス                                    |             | 設定と操作         |          |  |  |  |
| 支払い方法                          |                | 3                                        |             | 実行できる操作がありません |          |  |  |  |
|                                |                | 購入合計                                     |             |               |          |  |  |  |
| Customize navigation           |                |                                          |             |               |          |  |  |  |
| ・・・ すべてを表示                     |                |                                          |             |               |          |  |  |  |
|                                | ダウンロード &       | +-                                       |             |               |          |  |  |  |
|                                |                |                                          |             |               |          |  |  |  |
|                                |                |                                          | 「う キーのコピー   |               |          |  |  |  |
|                                | この製品に利用        | できろダウンロード仕ありません。                         |             |               |          |  |  |  |
|                                |                |                                          |             |               |          |  |  |  |
| *-                             |                |                                          | 購入したライゼンス   |               |          |  |  |  |
|                                | MR7G9-XXXX     | 0<-0000<-00000<-00000                    |             | 2             | № キーのコピー |  |  |  |
|                                | FB78R-XXXX     | ×>>>>>>>>>>>>>>>>>>>>>>>>>>>>>>>>>>>>>   |             | 1             | □ キーのコピー |  |  |  |
|                                |                |                                          |             |               |          |  |  |  |
| )選択されたバージョンのオプション コンポーネント      |                |                                          |             |               |          |  |  |  |
|                                | Windows 7 Exte | nded Security Updates 2020               | ▶ キーのコピー    |               |          |  |  |  |
|                                |                | · ·                                      | u · · · · · |               |          |  |  |  |